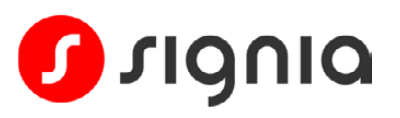

### Quick Start Guide

## Pairing Pure Charge&Go BCT IX to an Android phone

Bluetooth® Connectivity Transformed

Your hearing aids use two types of Bluetooth® connections.

• Bluetooth® LE is used to connect each hearing aid individually to the Signia app for remote control adjustments. Pairing this connection is done through the Signia app.

• Bluetooth® Classic is used to connect your hearing aids jointly for streaming calls and audio. Pairing this connection is done through your phone's Bluetooth menu.

Follow the simple steps below to pair both types of Bluetooth connections. These instructions are intended as general guidance, as menu details may vary between different Android phones.

 $\ast$ 

#### Step 1

Download the Signia app (version 2.7.0 or later).

#### Step 2

Ensure your phone's Bluetooth is switched on.

Note: If your hearing aids are already paired to another device nearby, turn off the Bluetooth® on that other device during the pairing process.

| Step 3                                       | Step 4                                                                                                    | Step 5                                                                                                    | Step 6                                                                                                    |
|----------------------------------------------|----------------------------------------------------------------------------------------------------|----------------------------------------------------------------------------------------------------|----------------------------------------------------------------------------------------------------|
| Open the <b>Signia app.</b>                  | Tap the Bluetooth pairing option.                                                                                                    | Turn your hearing aids off<br>and back on – this will put<br>them in pairing mode for<br>approximately 3 minutes.<br>Tap OK. | When your hearing aids<br>appear, <b>tap their name</b> to<br>select.                                                                                         |
| 0903 ₪ • G • • • • • • • • • • • • • • • • • | 00:03 ■ • € • • • • • • • • • • • • • • • • • • • • • • • • • • • • • • • • • • • • • • • • • • • • • • • • • • • • • • • • • • • • • • • • • • • • • • • • • • • • • • • • • • • • • • • • • • • • • • • • • • • • • • • • • • • • • • • • • • • • • • | Connect hearing aids                                                                                                    | 0003 B A G A Connect hearing aids<br>Connect hearing to hearing aids<br>Select your hearing aids<br>Conna's hearing aids<br>Left A Right A<br>XFL5226 XFL5221 |
|                                              |                                                                                                    | III O <                                                                                                    | III O <                                                                                                    |

Android is a trademark of Google LLC. The Bluetooth® word mark and logos are owned by the Bluetooth SIG, Inc. and any use of such marks by WSAUD A/S is under license.

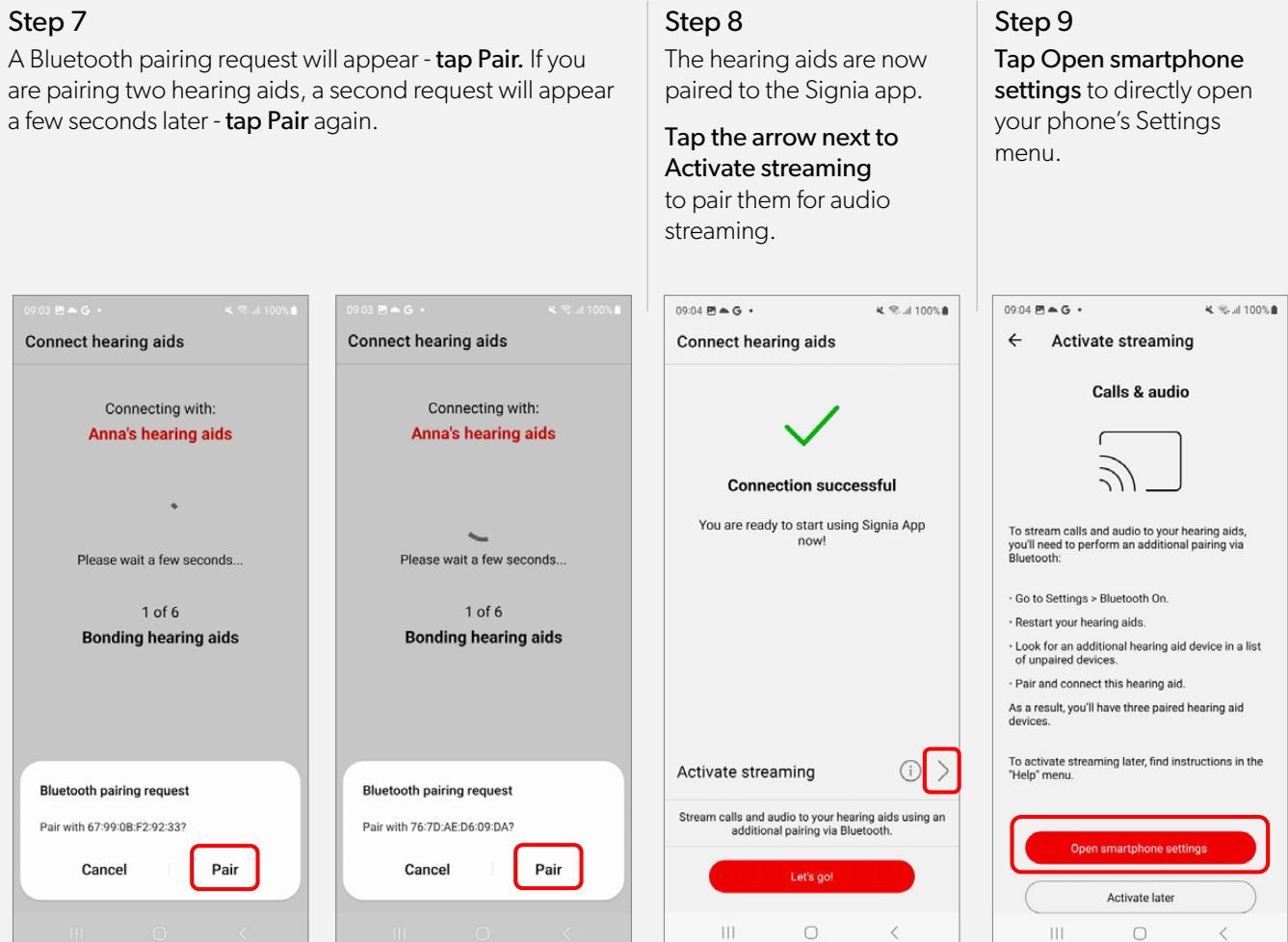

#### Step 10

09:04 🖻 🛎 G 🔹

Wi-Fi

WSA Gu

Bluetooth

Airplane mode

SIM manager

Data usage

< Connections

NFC and contactless payments

Mobile Hotspot and Tethering

Looking for something else?

More connection settings

Samsung Cloud

Tap Bluetooth to open the Bluetooth menu.

💐 😤 al 100% 🛢

<

#### Step 11

Your hearing aids will be listed under Paired Devices, with names beginning **LE\_** (you may see one or two listings depending on phone model).

They will *also* be listed once under Available Devices. **Tap this available hearing aid**, then **tap Pair** when prompted – **this will pair your hearing aids jointly for audio streaming**.

#### 09:04 P + G · ⑦ Stop : < Bluetooth < Bluetooth ⑦ Scan · • On On Make sure the device you want to connect to is Make sure the device you want to connect to is in pairing mode. Your phone (Galaxy S20 FE) is in pairing mode. Your phone (Galaxy S20 FE) is currently visible to nearby devices. currently visible to nearby devices. Paired devices Paired devices LE Anna's hearing aids 563 LE Anna's hearing aids LE\_Anna's hearing aids ŝ Ę) LE\_Anna's hearing aids Available devices Anna's hearing aids Pairing... Anna's hearing aids Bluetooth pairing request Pair with Anna's hearing aids? Cancel Pair

<

# Activate later

aids are in the correct wearing position.

You are now ready to enjoy streaming audio to your hearing aids.

| • | 09:05 🖪                      | ▲G ·                                                                                                    |                                         | 🕸 🛰 .al 100% 🛢 |  |
|---|------------------------------|----------------------------------------------------------------------------------------------------|-----------------------------------------|----------------|--|
|   | < E                          | luetooth                                                                                                    | ?                                       | Scan :         |  |
|   | On                           |                                                                                                    |                                         |                |  |
|   | Make :<br>in pairi<br>curren | ure the device you want to connect to is<br>Ig mode. Your phone (Galaxy S20 FE) is<br>ly visible to nearby devices. |                                         |                |  |
|   | Paired devices               |                                                                                                    |                                         |                |  |
|   | 88                           | Anna's hear<br>Connected for of<br>100% battery re                                                                  | ing aids<br>calls and audio,<br>maining | \$             |  |
|   | -Q                           | LE_Anna's h                                                                                                    | earing aids                             | (ĝ)            |  |
|   | -0                           | LE_Anna's h                                                                                                    | earing aids                             | ŝ              |  |
|   | Available devices            |                                                                                                    |                                         |                |  |
|   |                              |                                                                                                    |                                         |                |  |
|   |                              |                                                                                                    |                                         |                |  |
|   |                              | 111                                                                                                    | 0                                       | <              |  |